# 

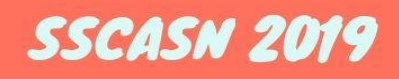

## BUKU PETUNJUK PENGISIAN DRH DAN SANGGAH HASIL SKB SSCN 2019

NAMA DOKUMEN VERSI TANGGAL BUKU PETUNJUK PENGISIAN DRH DAN SANGGAH HASIL 1.0 OKTOBER 2020

### BADAN KEPEGAWAIAN NEGARA

#### DAFTAR ISI

| DA  | FTAR ISI                                             | . 2        |
|-----|------------------------------------------------------|------------|
| ١.  | MAKSUD DAN TUJUAN                                    | 3          |
| 11. | RUANG LINGKUP                                        | 3          |
| .   | ALUR KELULUSAN SSCN 2019                             | . 3        |
| IV. | PESERTA LULUS SELEKSI TETAPI INGIN MENGUNDURKAN DIRI | . 4        |
| V.  | PESERTA LULUS SELEKSI DAN MELANJUTKAN KE PEMBERKASAN | . 6        |
| VI. | PESERTA TIDAK LULUS DAN MENGAJUKAN SANGGAH           | <u>2</u> 4 |

#### I. MAKSUD DAN TUJUAN

Buku Petunjuk Pengisian DRH dan Sanggah Hasil SKB SSCN 2019 bertujuan sebagai pedoman bagi Peserta SSCN 2019 agar dapat melakukan pengisian Daftar Riwayat Hidup atau selanjutnya disebut dengan DRH bagi peserta yang dinyatakan lulus dan pengajuan sanggah bagi peserta yang dinyatakan belum lulus tetapi membatah hasil kelulusannya.

#### II. RUANG LINGKUP

Ruang lingkup portal akun SSCN 2019 ini adalah sebagai sarana bagi para Peserta SSCN 2019 untuk mengetahui informasi seputar kelulusan, DRH dan sanggah.

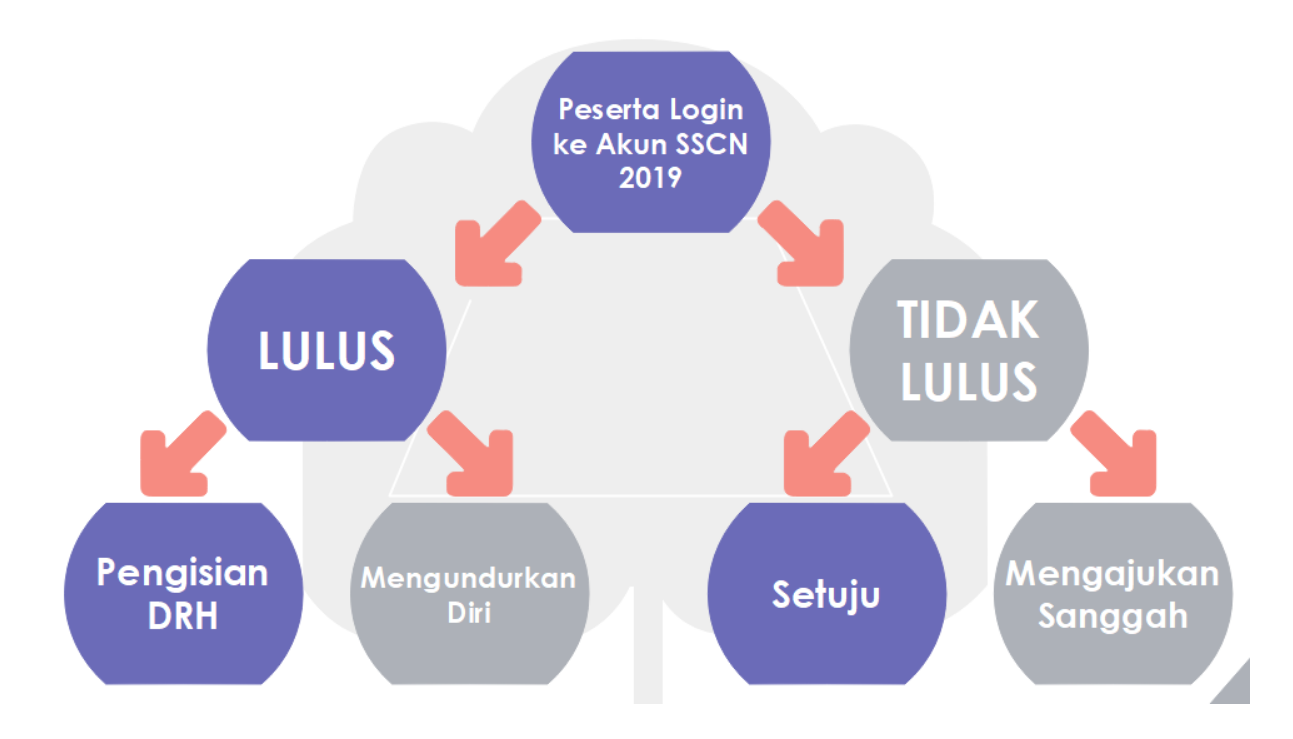

#### **III. ALUR KELULUSAN SSCN 2019**

#### IV. PESERTA LULUS SELEKSI TETAPI INGIN MENGUNDURKAN DIRI

Langkah pertama Peserta login ke akun SSCN 2019 melalui tautan <u>https://sscndaftar.bkn.go.id/login</u> dan mengisikan username (NIK) dan password akun yang telah dibuat saat registrasi.

| Login Pendaftaran SSCN                                                   |
|--------------------------------------------------------------------------|
| <b>a</b>                                                                 |
| Masuk<br>Lupa Password Anda?<br>Klik di sini untuk mereset password Anda |

Jika telah berhasil login maka Peserta akan dihadapkan oleh pengumuman lulus atau tidak. Jika Peserta dinyatakan **LULUS**, maka akan muncul dropdown list untuk memilih apakah Peserta ingin melanjutkan ke pengisian DRH dan pemberkasan atau ingin mengundurkan diri.

| Silahkan klik tombol di bawah ini untuk melakukan pencetakan Kartu Peserta Ujian SKB CPNS 2019                                                                                         |
|----------------------------------------------------------------------------------------------------|
| CETAK KARTU PESERTA UJIAN SKB                                                                                                    |
| Selamat anda lulus Seleksi Kompetensi Bidang (SKB).                                                                                                    |
| Apakah anda ingin melanjutkan pengisian Daftar Riwayat Hidup dan Pemberkasan CPNS?                                                                                                    |
| Silahkan klik tombol di bawah ini untuk melakukan pencetakan Kartu Peserta Ujian SKB CPNS 2019<br>CETAK KARTU PESERTA UJIAN SKB<br>Selamat anda lulus Seleksi Kompetensi Bidang (SKB). |
| Apakah anda ingin melanjutkan pengisian Daftar Riwayat Hidup dan Pemberkasan CPNS?                                                                                                    |
| Pastikan Anda selalu mendapat informasi ter<br>Tidak, Saya ingin mengundurkan diri                                                                                                    |

Jika Peserta memilih "**Tidak, Saya ingin mengundurkan diri**", maka akan muncul kolom unggah Surat Pengunduran diri dimana templatenya sudah disediakan dibawah tombol Unggah.

Jika pelamar memilih untuk mengundurkan diri dan telah klik Unggah Surat Pengunduran Diri, maka akan muncul kotak peringatan seperti dibawah ini. Jika Peserta telah yakin, maka silahkan klik **Iya**. Jika masih ragu dapat klik **Tidak**, dan masih dapat mengubah pilihan jawaban di dropdown list sebelumnya.

| Peringatan                                                                                                    |
|----------------------------------------------------------------------------------------------------|
| Setelah Anda mengunggah surat pengunduran diri maka status kelulusan Anda dibatalkan<br>dan Anda tidak bisa lanjut ke tahap pemberkasan<br>Apakah Anda yakin untuk mengundurkan diri dari seleksi CPNS? |
| Tidak <b>Iya</b>                                                                                                    |

Jika telah muncul pemberitahuan seperti dibawah ini, maka Peserta telah dinyatakan mengundurkan diri dan **tidak dapat melakukan perubahan kembali**.

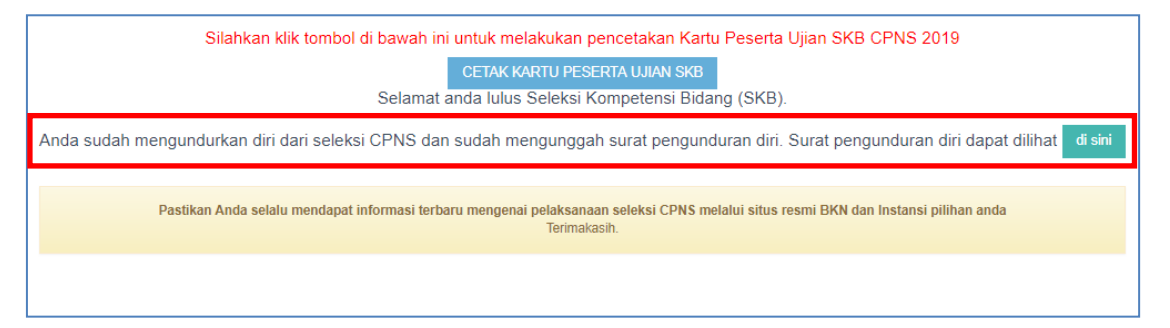

#### **V. PESERTA LULUS SELEKSI DAN MELANJUTKAN KE PEMBERKASAN**

Jika Peserta memilih "Ya", maka akan muncul tombol pengisian DRH.

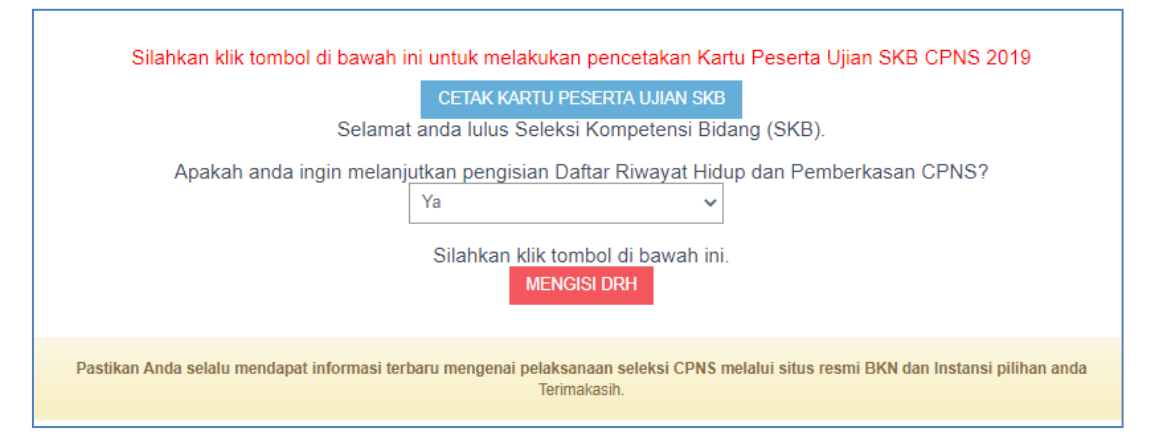

Langkah pertama adalah **Pengisian Data Perorangan**, yang berisikan Biodata Calon PNS. Kolom yang ditandai bintang merah adalah wajib diisi. Isikan biodata, alamat dan keterangan lainnya.

| PERORANGAN     | F                                                                                         | Pendidikan                              | PEKERJAAN KE                                                                            | LUARGA OR                            | GANISASI     | DOKUMEN                                           | RESUME |
|----------------|-------------------------------------------------------------------------------------------|-----------------------------------------|-----------------------------------------------------------------------------------------|--------------------------------------|--------------|---------------------------------------------------|--------|
|                | 3500 1. Pengisian Data Perorangan<br>Silahkan lengkapi isian data perorangan dengan Benar |                                         | r                                                                                       |                                      |              |                                                   |        |
|                | PERHATIAN F<br>anda mengirim                                                              | Pastikan Anda mer<br>n Daftar Riwayat H | ngisi Data Riwayat Hidup dengan teliti karena data yang Ar<br>iidup.                    | ıda isikan adalah data yang digunaki | an untuk pe  | emberkasan CPNS dan tidak dapat diubah setelah    |        |
|                |                                                                                           |                                         |                                                                                         |                                      |              |                                                   |        |
|                | Biodata                                                                                   |                                         |                                                                                         |                                      |              |                                                   |        |
|                | Nomor Inc                                                                                 | duk                                     |                                                                                         | Nama KTP                             |              |                                                   |        |
|                | Kepegawa                                                                                  | aian                                    |                                                                                         |                                      |              |                                                   |        |
|                | Nama Ses                                                                                  | suai Ijazah                             |                                                                                         | Nama                                 | *)Nama       | sesuai ijazah TANPA GELAR. Contoh : Susanto S.Kom |        |
|                | Gelar Dep                                                                                 | oan Ijazah                              | -                                                                                       | Gelar Belakang                       | diketik S.Fi | 'SUSANTO'                                         |        |
|                |                                                                                           |                                         | ") Bila tidak memiliki gelar depan isi dengan -                                         | Ijazah                               | 1) Bila ti   | idak memiliki gelar belakang isi dengan -         |        |
|                | Tempat La                                                                                 | ahir Ijazah                             | SIMALUNGUN (KAB)<br>"Itempat lahir Anda setingkat kabupaten/kota yang tertera di ijazah | Tempat Lahir KTP                     | PUL          | LO SIBORNA                                        |        |
|                | Tanggal L                                                                                 | ahir Ijazah                             | BUKAN TEMPAT DIMANA IJAZAH ANDA DITERBITKAN<br>31-08-1993                               | Tanggal Lahir KTP                    | 31-(         | 08-1993                                           |        |
|                |                                                                                           |                                         |                                                                                         |                                      |              |                                                   |        |
| <u>Alamat</u>  |                                                                                           |                                         |                                                                                         | Keterangan lainn                     | <u>ya</u>    |                                                   |        |
| Provinsi *     |                                                                                           | SUMATERA                                | UTARA -                                                                                 | Tinggi Badan (cm) *                  |              |                                                   |        |
| Kab / Kota *   |                                                                                           | SIMALUNGU                               | JN (KAB)                                                                                | Berat Badan(kg) *                    |              |                                                   |        |
|                |                                                                                           |                                         |                                                                                         | Warna Rambut *                       |              | Pilih Warna Rambut                                | -      |
| Kecamatan *    | l                                                                                         |                                         |                                                                                         | Bentuk Rambut *                      |              | Pilih Bentuk Rambut                               |        |
| Kelurahan/Desa | *                                                                                         |                                         |                                                                                         | Bentuk Muka *                        |              | Dilib Doptyk Myko                                 |        |
| Jalan *        | [                                                                                         |                                         |                                                                                         |                                      |              |                                                   |        |
| Alamat Lengkap | *                                                                                         |                                         |                                                                                         | Warna Kulit *                        |              | Pilih Warna Kulit                                 | ~      |
| Kode Bos       | ,<br>L                                                                                    | * nomor, rt dan                         | n rw , maksimum 100 karakter                                                            | Ciri Khas                            |              |                                                   |        |
| NOUE POS *     |                                                                                           |                                         |                                                                                         | Cacat Tubuh                          |              |                                                   |        |
|                |                                                                                           |                                         |                                                                                         | Hobby                                |              | Pilih Hobby                                       |        |
|                |                                                                                           |                                         |                                                                                         | Keterangan Hobby                     | *            |                                                   |        |
|                |                                                                                           |                                         |                                                                                         | Sedang Hamil *                       |              |                                                   | ~      |

Kolom hobby dapat diisi lebih dari 1 jenis, seperti contoh dibawah ini.

| Alamat Keterangan lainnya                                          |         |
|--------------------------------------------------------------------|---------|
| Provinsi * SUMATERA UTARA - Tinggi Badan (cm) * 156                |         |
| Kab / Kota * SIMALUNGUN (KAB) Berat Badan(kg) * 45                 |         |
| Warna Rambut * HITAM                                               | Ŧ       |
| Kelurahan/Desa *                                                   | ~       |
| Jalan * Bentuk Muka * KOTAK                                        | •       |
| Alamat Lengkap * Warna Kulit * KUNING LANGSAT                      | *       |
| * nomor, rt dan rw., maksimum 100 karakter Ciri Khas               |         |
| Cacat Tubuh                                                        |         |
| Hobby MENULIS IT SENI                                              |         |
| Keterangan Hobby * menulis karya ilmiah tentang IT sambil dengar n | r musik |
| Sedang Hamil * Tidak                                               | ~       |

Langkah kedua adalah pengisian **Pendidikan**. Pada kolom ini, peserta dapat mengisikan Riwayat Pendidikan dan Riwayat Kursus. Pendidikan yang digunakan saat melamar formasi jabatan telah otomatis muncul tetapi dapat diubah untuk dilengkapi kolom-kolom yang masih kosong.

| <ol> <li>2. Pendidikan<br/>Siahkan isi riwayat pendidikan dan kursus EtRHATIAN Pestikan Anda mengisi Data Ruwayat Hidup dengan telik karena data yang Anda isikan adalah data yang digunakan untuk pemberkasan CPNS dan tidak dapat diubah setelah<br/>namengim Datar Ruwayat Hidup. Erendidikan di dalam dan luar negeri  Cirmtah Pendidikan           1       A       103213       Penandatangan ijazah       Gelar Depan       Gelar Belakang         1       A       103213       Denandatangan ijazah       Gelar Depan       Gelar Belakang       Denah         Lisusuf atihan di dalam dan luar negeri         Combah Kursus</li></ol>                                                                                                    | Section       Section                                                                                                    |   | PENDIDIKAN                                                                         |                                           | KAN                                                     | PEKERJAAN KELUARG            |                 |                             | LUARGA               | ORGANISASI      |                |               | DOKUMEN               |            |
|----------------------------------------------------------------------------------------------------|----------------------------------------------------------------------------------------------------|---|------------------------------------------------------------------------------------|-------------------------------------------|---------------------------------------------------------|------------------------------|-----------------|-----------------------------|----------------------|-----------------|----------------|---------------|-----------------------|------------|
| PERHATIAN Pastikan Anda mengisi Data Riwayat Hidup dengan teliti karena data yang Anda isikan adalah data yang digunakan untuk pemberkasan CPNS dan tidak dapat diubah setelah anda mengirim Daffar Riwayat Hidup.                                                                                                    | Verterstandande mengisin Data Rivayat Hidup dengan teliti karena data yang Anda isikan adalah data yang digunakan untuk pemberkasan CPNS dan tidak dapat diubah setelah ada mengirim Datar Rivayat Hidup.         Pendidikan di dalam dan luar negeri         OTambah Pendidikan       No       Tingkat       Nama Sekolah / PT       Akreditasi       Tempat       No Jjazah       Tanggal Ijazah       Penandatangan Ijazah       Gelar Depan       Gelar Belakang         1       0       0       0       1       1232134       0       -       0       0       0       Ubah         Kursus/Lathan di dalam dan luar negeri         0       0       0       0       1232134       0       -       0       0       0       0       0       0       0       0       0       0       0       0       0       0       0       0       0       0       0       0       0       0       0       0       0       0       0       0       0       0       0       0       0       0       0       0       0       0       0       0       0       0       0       0       0       0       0       0       0       0       0       0       0       0       0<                                                                                                    | 1 | SSCIEN SSCN                                                                        |                                           | Security     Silahkan isi riwayat pendidikan dan kursus |                              |                 |                             |                      | 4 · ·           |                |               |                       |            |
| Pendidikan di dalam dan luar negeri         OTambah Pendidikan         No       Tingkat       Nama Sekolah / PT       Akreditasi       Tempat       No ljazah       Tanggal ljazah       Penandatangan ljazah       Gelar Depan       Gelar Belakang         1       A       1232134       Image ljazah       Penandatangan ljazah       Gelar Depan       Gelar Belakang       Ubah         Kursus/Latihan di dalam dan luar negeri         OTambah Kursus         No Nama Kursuefl atihan       Tanggal Mulei       Tanggal Mulei                                                                                                    | Pendidikan di dalam dan luar negeri         O Tanbah Pendidkan         No       Tingkat       Nama Sekolah / PT       Akreditasi       Tempat       No Ijazah       Tanggal Ijazah       Penandatangan Ijazah       Gelar Depan       Gelar Belakang       Ubah         1       0       A       1232134       0       0       -       0       0       Ubah         Kursus/Latihan di dalam dan luar negeri         O Tambah Kursus         Nomor       Tempat       Nomor       Tempat       Institusi Penyelenggara                                                                                                    |   | PERHATIAN Pastikan Anda mengisi Data Riwaya<br>anda mengirim Daftar Riwayat Hidup. |                                           |                                                         | t Hidup dengan               | ı teliti karena | a data yang Ar              | nda isikan adalah da | ata yang diguna | kan untuk perr | berkasan CPNS | dan tidak dapat diub: | ah setelah |
| No       Tingkat       Nama Sekolah / PT       Akreditasi       Tempat       No Ijazah       Tanggal ijazah       Penandatangan ijazah       Gelar Depan       Gelar Belakang         1       Image       Image <td>No       Tingkat       Nama Sekolah / PT       Akreditais       Tempat       No ljazah       Tanggal ljazah       Penandatargan ljazah       Gelar Depan       Gelar Belakang         1       1       1       1       A       1       1232134       1       1       1       1       1       1       1       1       1       1       1       1       1       1       1       1       1       1       1       1       1       1       1       1       1       1       1       1       1       1       1       1       1       1       1       1       1       1       1       1       1       1       1       1       1       1       1       1       1       1       1       1       1       1       1       1       1       1       1       1       1       1       1       1       1       1       1       1       1       1       1       1       1       1       1       1       1       1       1       1       1       1       1       1       1       1       1       1       1       1       1       1       1       1       1<!--</td--><td></td><td colspan="2">Pendidikan di dalam dan luar neg<br/>©Tambah Pendidikan</td><td>m dan luar negeri</td><td></td><td></td><td></td><td></td><td></td><td></td><td></td><td></td><td></td></td> | No       Tingkat       Nama Sekolah / PT       Akreditais       Tempat       No ljazah       Tanggal ljazah       Penandatargan ljazah       Gelar Depan       Gelar Belakang         1       1       1       1       A       1       1232134       1       1       1       1       1       1       1       1       1       1       1       1       1       1       1       1       1       1       1       1       1       1       1       1       1       1       1       1       1       1       1       1       1       1       1       1       1       1       1       1       1       1       1       1       1       1       1       1       1       1       1       1       1       1       1       1       1       1       1       1       1       1       1       1       1       1       1       1       1       1       1       1       1       1       1       1       1       1       1       1       1       1       1       1       1       1       1       1       1       1       1       1       1       1       1 </td <td></td> <td colspan="2">Pendidikan di dalam dan luar neg<br/>©Tambah Pendidikan</td> <td>m dan luar negeri</td> <td></td> <td></td> <td></td> <td></td> <td></td> <td></td> <td></td> <td></td> <td></td>                                                                                                    |   | Pendidikan di dalam dan luar neg<br>©Tambah Pendidikan                             |                                           | m dan luar negeri                                       |                              |                 |                             |                      |                 |                |               |                       |            |
| 1     A     122134     Ubah       Kursus/Latihan di dalam dan luar negeri     Tanchah Kursus                                                                                                    | 1       Image: Constraint of the second second |   | €Tam                                                                               | bah Pendidika                             | In                                                      |                              |                 |                             |                      |                 |                |               |                       |            |
| OTambah Kursus         Nomor         Tempet         Instituti Panyalanggara                                                                                                    | Kursus/Latihan di dalam dan luar negeri         © Tambah Kursus       Vomor       Tempat       Institusi Penyelenggara                                                                                                    |   | ⊕Tam<br>No                                                                         | bah Pendidika<br>Tingkat                  | n<br>Nama Sekolah / PT                                  | Akreditasi                   | Tempat          | No ljazah                   | Tanggal Ijazah       | Penandatan      | gan Ijazah     | Gelar Depan   | Gelar Belakang        |            |
| No Nama Kureus/Latiban Tanggal Mulai Tanggal Selesai Nomor Tampat Institusi Panyelenggara                                                                                                    | No Nama Kursus/Latihan Tanggal Mulai Tanggal Selesai Nomor Tempat Institusi Penyelenggara                                                                                                    |   | ●Tam<br>No<br>1                                                                    | bah Pendidika<br>Tingkat                  | n<br>Nama Sekolah / PT                                  | <b>Akreditasi</b>            | Tempat          | No Ijazah<br>1232134        | Tanggal Ijazah       | Penandatan      | gan ljazah     | Gelar Depan   | Gelar Belakang        | Ubah       |
| ranggar anggar                                                                                                    |                                                                                                    |   | ●Tam No 1 Kursus ●Tam                                                              | bah Pendidika<br>Tingkat<br>/Latihan di d | n<br>Nama Sekolah / PT<br>dalam dan luar nege           | Akreditasi<br>A<br><u>ri</u> | Tempat          | <b>No Ijazah</b><br>1232134 | Tanggal Ijazah       | Penandatan      | gan ljazah     | Gelar Depan   | Gelar Belakang        | Ubah       |

| Ubah Data Pendidikan |                                                                           |  |  |  |  |  |
|----------------------|---------------------------------------------------------------------------|--|--|--|--|--|
| Tingkat Pendidikan * | S-1/Sarjana 👻                                                             |  |  |  |  |  |
| Jurusan *            | S-1 PENDIDIKAN BAHASA INGGRIS                                             |  |  |  |  |  |
| Nama Sekolah / PT *  | * ketik beberapa karakter lalu tunggu kata yang disarankan (Autocomplete) |  |  |  |  |  |
| Akreditasi *         | A                                                                         |  |  |  |  |  |
| Tempat *             | SEMARANG (KOTA)                                                           |  |  |  |  |  |
| Nomor Ijazah *       | 1232134                                                                   |  |  |  |  |  |
| Tanggal Ijazah *     |                                                                           |  |  |  |  |  |
| Pejabat *            |                                                                           |  |  |  |  |  |
| Gelar Depan          | -                                                                         |  |  |  |  |  |
| Gelar Belakang *     | *) Bila tidak memiliki gelar belakang isi dengan -                        |  |  |  |  |  |
|                      | Simpan Batal                                                              |  |  |  |  |  |

Perlu diketahui bahwa Peserta **tidak dapat** menambahkan Pendidikan yang **setingkat** dengan Pendidikan yang digunakan untuk melamar, atau Pendidikan yang **setingkat lebih tinggi**.

Misal Pendidikan yang digunakan untuk melamar adalah S-1 Sistem Informasi. Lalu Peserta ingin menambahkan Pendidikan S-2 nya. Penambahan akan gagal, karena S-2 adalah setingkat lebih tinggi dari S-1. Atau jika Peserta memiliki dua degree S-1 lalu ingin menambahkan Pendidikannya misal S-1 Manajemen. Akan gagal juga diinput karena tingkat pendidikannya setingkat dengan S-1 Sistem Informasi yang digunakan untuk melamar.

Tambahkan pula Riwayat Pendidikan Peserta sejak sekolah dasar, menengah

dan atas dengan mengklik tombol <sup>• Tambah Pendidikan</sup>.

|                      | Tambah Pendidikan                                                         |
|----------------------|---------------------------------------------------------------------------|
| Tingkat Pendidikan * | SLTA -                                                                    |
| Jurusan *            | SLTA/SMA SEDERAJAT                                                        |
| Nama Sekolah / PT *  | * ketik beberapa karakter lalu tunggu kata yang disarankan (Autocomplete) |
| Akreditasi *         | A                                                                         |
| Tempat *             | TAPANULI SELATAN (KAB)                                                    |
| Nomor Ijazah *       |                                                                           |
| Tanggal Ijazah *     |                                                                           |
| Pejabat *            |                                                                           |
|                      | Simpan Batal                                                              |

Selanjutnya adalah pengisian Riwayat Kursus. Jika Peserta pernah mengikuti Kursus silahkan klik tombol <sup>•Tambah Kursus</sup>. Isikan data-data yang wajib yaitu yang di bintangi merah.

| Tambah Kursus                                          |                                                                                                    |  |  |  |  |
|--------------------------------------------------------|----------------------------------------------------------------------------------------------------|--|--|--|--|
| Nama Kursus /<br>Pelatihan *                           |                                                                                                    |  |  |  |  |
| Instansi Pemerintah<br>Penyelenggara<br>Jenis Kursus * | Pilih Instansi <ul> <li>*)Kosongkan bila tidak diselenggarakan oleh instansi pemerintah</li> <li>*)Kosongkan bila tidak diselenggarakan oleh instansi pemerintah</li> <li>*)Kosongkan bila tidak diselenggarakan oleh instansi pemerintah</li> <li>*)Kosongkan bila tidak diselenggarakan oleh instansi pemerintah</li> <li>*)Kosongkan bila tidak diselenggarakan oleh instansi pemerintah</li> <li>*)Kosongkan bila tidak diselenggarakan oleh instansi pemerintah</li> <li>**</li> <li>**</li></ul> |  |  |  |  |
| Tanggal Mulai *                                        | * ketik beberapa karakter lalu tunggu kata yang disarankan (Autocomplete)<br>Tanggal Mulai Kursus                                                                                                    |  |  |  |  |
| Tanggal Selesai *                                      | Tanggal Selesai Kursus                                                                                                    |  |  |  |  |
| Nomor Sertifikat *                                     |                                                                                                    |  |  |  |  |
| Jumlah Jam *                                           |                                                                                                    |  |  |  |  |
| Tempat *                                               |                                                                                                    |  |  |  |  |
| Institusi<br>Penyelenggara *                           |                                                                                                    |  |  |  |  |
|                                                        | Simpan Batal                                                                                                    |  |  |  |  |

Jenis Kursus telah tersedia. Jadi peserta hanya dapat mengisikan jenis kursus yang telah terdaftar.

|                 | *)Kosongkan bila tidak diselenggarakan oleh instansi pemerintah |  |  |  |  |  |
|-----------------|-----------------------------------------------------------------|--|--|--|--|--|
| Jenis Kursus *  | kursus ad                                                       |  |  |  |  |  |
|                 | Haran mennisi hanian ini                                        |  |  |  |  |  |
|                 | KURSUS ADMINISTRASI KEPEGAWAIAN                                 |  |  |  |  |  |
| Tanggal Mulai * | KURSUS ADMINISTRASI PENGAWASAN                                  |  |  |  |  |  |

Langkah ketiga adalah pengisian **Pekerjaan**. Di halaman ini Peserta diwajibkan mengisi Riwayat Pekerjaan (jika ada), Penghargaan (jika ada) dan Prestasi (jika ada).

| NGAN                           | PENDIDI                                                                             | KAN                                    | PEKER                        | JAAN                             |                          | KELUARGA                |                        | ORGANISASI                                         |                    | DOKUMEN               |
|--------------------------------|-------------------------------------------------------------------------------------|----------------------------------------|------------------------------|----------------------------------|--------------------------|-------------------------|------------------------|----------------------------------------------------|--------------------|-----------------------|
|                                | sson 3. Pekerja                                                                     | an                                     |                              |                                  |                          |                         |                        | A GRESNA                                           |                    |                       |
| CASN                           | Silahkan isi ri                                                                     | wayat pekerja                          | aan, pengharga               | an dan pre                       | estasi                   |                         |                        |                                                    |                    |                       |
| PERH/<br>anda n                | ATIAN Pastikan Anda mengisi I<br>nengakhiri proses pengisian Da                     | Data Riwayat Hid<br>aftar Riwayat Hidi | lup dengan teliti kar<br>up: | ena data yang                    | ) Anda isikan a          | idalah data yang di     | gunakan untuk peml     | oerkasan CPNS d                                    | lan tidak dapat di | ubah setelah          |
| Riway                          | <u>yat Pekerjaan</u>                                                                |                                        |                              |                                  |                          |                         |                        |                                                    |                    |                       |
| €Tar                           | mbah Riwayat Pekerjaan                                                              |                                        |                              |                                  |                          |                         |                        |                                                    |                    |                       |
| No                             | Instansi/Perusahaan                                                                 | Jabatan                                | Tanggal Mulai                | Tangga                           | al Selesai               | Gaji Pokok              | Nomor SK               | Tanggal SK                                         | Pejabat            | Aksi                  |
| 1                              | Vendor IT                                                                           | staff                                  | 04-03-1999                   | 05-03-2                          | 020                      | 900000                  | ijefkhfkjhfkjd         | 24-07-2020                                         | direktur           | Ubah                  |
| ⊕Tar                           | mbah Riwayat Penghargaan                                                            |                                        |                              |                                  |                          |                         |                        |                                                    |                    |                       |
| 140                            | Nama Bintang/Lencana                                                                | Denghargaan                            | Nomor Surat k                | Conutieson                       | Tanggal Si               | urat Kenutusan          | Tahun Peroleha         | n Negara/Inc                                       | etanei Demheri     | Akei                  |
|                                | Nama Bintang/Lencana                                                                | Penghargaan                            | Nomor Surat P                | Ceputusan                        | Tanggal Su               | urat Keputusan          | Tahun Peroleha         | n Negara/Ins                                       | stansi Pemberi     | Aksi                  |
| 1                              | Nama Bintang/Lencana                                                                | Penghargaan                            | Nomor Surat P                | Keputusan                        | Tanggal Su<br>26-02-2020 | urat Keputusan          | Tahun Peroleha         | n Negara/Ins<br>america                            | stansi Pemberi     | Aksi<br>Ubah<br>Hapus |
| 1                              | Nama Bintang/Lencana                                                                | Penghargaan                            | Nomor Surat k                | Keputusan                        | Tanggal Su<br>26-02-2020 | urat Keputusan          | Tahun Peroleha         | n Negara/Ins<br>america                            | stansi Pemberi     | Aksi<br>Ubah<br>Hapus |
| 1<br>Presta<br>⊙Tar            | Nama Bintang/Lencana<br>BINTANG<br>asj<br>mbah Riwayat Prestasi                     | Penghargaan                            | Nomor Surat k                | Geputusan                        | Tanggal St<br>28-02-2020 | ırat Keputusan          | Tahun Peroleha<br>2019 | n Negara/Ins<br>america                            | stansi Pemberi     | Aksi<br>Ubah<br>Hapus |
| 1<br>Presta<br>©Tar<br>No      | Nama Bintang/Lencana<br>BINTANG<br>35j<br>mbah Riwayat Prestasi                     | Penghargaan                            | Nomor Surat k                | Ceputusan<br>Tingkat             | Tanggal St<br>28-02-2020 | urat Keputusan<br>Tahun | Tahun Peroleha         | n Negara/Ins<br>america<br>Aksi                    | stansi Pemberi     | Aksi<br>Ubah<br>Hapus |
| 1<br>Presta<br>OTar<br>No<br>1 | Nama Bintang/Lencana BINTANG asi mbah Riwayat Prestasi Nama Prestasi Iomba menyanyi | Penghargaan                            | Nomor Surat k                | Ceputusan<br>Tingkat<br>Vasional | Tanggal St<br>28-02-2020 | Tahun<br>2020           | Tahun Peroleha         | n Negara/Ins<br>america<br>america<br>Aksi         | stansi Pemberi     | Aksi<br>Ubah<br>Hapus |
| 1<br>Presta<br>©Tar<br>No<br>1 | Nama Bintang/Lencana BINTANG asi mbah Riwayat Prestasi Nama Prestasi lomba menyanyi | Penghargaan                            | Nomor Surat k<br>ksjafjafkjf | Ceputusan<br>Tingkat<br>Vasional | Tanggal Si<br>28-02-2020 | Tahun<br>2020           | Tahun Peroleha<br>2019 | n Negara/Ins<br>america<br>america<br>Aksi<br>Ubah | stansi Pemberi     | Aksi<br>Ubah<br>Hapus |

Klik tombol <sup>OTambah Rwayat Pekerjaan</sup> untuk menambahkan seluruh Riwayat Pekerjaan yang dimiliki oleh Peserta (jika ada) sebelum lulus menjadi Calon Pegawai Negeri Sipil.

|                       | Tambah Pekerjaan                                      |
|-----------------------|-------------------------------------------------------|
| Instansi Pemerintah   | Pilih Instansi                                        |
|                       | *)Kosongkan bila tidak bekerja di instansi pemerintah |
| Instansi/Perusahaan * | Vendor IT                                             |
| Jabatan *             | staff                                                 |
| Tanggal Mulai *       | 04-03-1999                                            |
| Tanggal Selesai *     | 05-03-2020                                            |
| Gaji Pokok *          | 9000000                                               |
| Surat Keputusan       |                                                       |
| Nomor *               |                                                       |
| Tanggal *             |                                                       |
| Pejabat *             |                                                       |
|                       | Simpan Batal                                          |

Klik tombol <sup>OTambah Riwayat Penghargaan</sup> untuk menambahkan Riwayat Penghargaan yang dimiliki oleh Peserta (jika ada) sebelum lulus menjadi Calon Pegawai Negeri Sipil. Jenis Penghargaan sudah disediakan, Peserta tinggal memilih jenis penghargaan yang telah ada.

|                                           | Tambah Penghargaan |
|-------------------------------------------|--------------------|
| Jenis Penghargaan *                       | BINTANG            |
| Nama Penghargaan *                        | BINTANG            |
| Nomor Surat<br>Keputusan *                | ksjdfjdfkjf        |
| Tanggal Surat<br>Keputusan *              | 26-02-2020         |
| Tahun Perolehan *                         | 2019               |
| Nama Negara/Instansi<br>yang memberikan * | amerika            |
|                                           |                    |
|                                           | Simpan Batal       |

Klik tombol OTambah Riwayat Prestasi untuk menambahkan Riwayat Prestasi yang dimiliki oleh Peserta (jika ada) sebelum lulus menjadi Calon Pegawai Negeri Sipil.

Tingkat Prestasi dibagi menjadi: Kabupaten, Provinsi, Nasional, Internasional. Silahkan dipilih salah satu, prestasi apa yang pernah diperoleh oleh Peserta.

| Nama *    | Juara 1 Memanah |             |
|-----------|-----------------|-------------|
| Tingkat * | Nasional        | -           |
| Tahun *   | 2017            |             |
|           |                 | Cimpon Poto |

Langkah keempat adalah pengisian **Keluarga**. Di halaman ini Peserta diwajibkan mengisi seluruh anggota keluarga diantaranya: Pasangan (Istri/Suami), Anak, Orangtua Kandung, Saudara Kandung dan Mertua (Bapak dan Ibu).

|                                                                                                    | Г                                                                                                    | ENDIDINAN                                                                   |                                            |                                           | PEKERJAAN                                       |                                                        | KEL                              | UARGA                                                |         | OF                                    | RGANISASI                                           |                 | 0                                                     |
|----------------------------------------------------------------------------------------------------|----------------------------------------------------------------------------------------------------|-----------------------------------------------------------------------------|--------------------------------------------|-------------------------------------------|-------------------------------------------------|--------------------------------------------------------|----------------------------------|------------------------------------------------------|---------|---------------------------------------|-----------------------------------------------------|-----------------|-------------------------------------------------------|
| AN IN                                                                                               | SSCN 4.                                                                                                | Keluar                                                                      | r <b>ga</b><br>riwayat k                   | keluarga                                  |                                                 |                                                        |                                  |                                                      |         | 🌲 gre                                 | ESNA                                                |                 |                                                       |
| PERH<br>anda r                                                                                      | ATIAN Pastikan<br>nengakhiri prose                                                                     | Anda mengis<br>s pengisian I                                                | si Data Riw<br>Daftar Riwa                 | ayat Hidup der<br>ayat Hidup.             | gan teliti karena                               | ı data yang Anda is                                    | sikan adalah da                  | ata yang digunak                                     | an untu | uk pemberkasan                        | CPNS dan tidal                                      | ( dapat diu     | bah setelah                                           |
|                                                                                                    |                                                                                                    |                                                                             |                                            |                                           |                                                 |                                                        |                                  |                                                      |         |                                       |                                                     |                 |                                                       |
| . IST                                                                                               | <u>RI/SUAMI</u>                                                                                        | OTD//CLIAN                                                                  | 41                                         |                                           |                                                 |                                                        |                                  |                                                      |         |                                       |                                                     |                 |                                                       |
| • Ia                                                                                                | mban Riwayat i                                                                                         | STRI/SUAN                                                                   | ЛІ                                         |                                           |                                                 |                                                        |                                  |                                                      |         |                                       | Tanggal                                             |                 |                                                       |
| No                                                                                                  | NIK                                                                                                    | NIP                                                                         |                                            | Nama                                      | Tempat /<br>Tanggal<br>Lahir                    | Pekerjaan                                              | Institusi                        | Status<br>Perkawinan                                 | Akte    | e Nikah / Cerai                       | Menikah /<br>Cerai /<br>Meninggal                   | Status<br>Hidup | Aksi                                                  |
| 1                                                                                                   |                                                                                                    |                                                                             |                                            | JUWITA                                    | SUMEDAN<br>(KAB) / 01-<br>01-2008               | IG Pegawai<br>- Negeri Sipil                           | Badan<br>Kepegawaian<br>Negara   | Menikah                                              |         |                                       | 06-01-2020                                          | Hidup           | Ubah<br>Hanus                                         |
| <u>. AN</u><br>⊕Ta                                                                                  | <u>AK</u><br>mbah Riwayat <i>i</i>                                                                     | ANAK                                                                        |                                            |                                           |                                                 |                                                        |                                  |                                                      |         |                                       |                                                     |                 |                                                       |
| No                                                                                                  | NIK                                                                                                    |                                                                             | NIP                                        | Nama                                      | Tempat / Tan                                    | nggal Lahir                                            | Peke                             | riaan                                                |         | 1. 22. 1                              | Sec. 181                                            |                 |                                                       |
|                                                                                                    |                                                                                                    |                                                                             |                                            |                                           |                                                 |                                                        |                                  | ijuun                                                |         | Institusi                             | Status Hidup                                        | A               | si                                                    |
| 1                                                                                                   |                                                                                                    |                                                                             |                                            | anak saya                                 | JAKARTA (KOT                                    | FA) / 06-06-2019                                       | Belun                            | n / Tidak Bekerja                                    |         | Institusi                             | Hidup                                               | A               | ubah<br>Hanus                                         |
| 1<br>. OF                                                                                           | ANGTUA KA                                                                                              | ANDUNG                                                                      |                                            | anak saya                                 | JAKARTA (KOT                                    | FA) / 06-06-2019                                       | Belun                            | ı / Tidak Bekerja                                    |         | Institusi                             | Hidup                                               |                 | csi<br>Ubah<br>Hapus                                  |
| 1<br>. OF<br>⊕Ta                                                                                    | ANGTUA K/                                                                                              | <u>ANDUNG</u><br>DRANGTUA                                                   | A KANDUN                                   | anak saya<br>IG                           | JAKARTA (KOT                                    | FA) / 06-06-2019                                       | Belun                            | n / Tidak Bekerja                                    |         | Institusi                             | Hidup                                               |                 | isi<br>Ubah<br>Hapus                                  |
| 1<br>8. OF<br>⊕Ta<br>No                                                                             | ANGTUA K/<br>mbah Riwayat (<br>NIK                                                                     | ANDUNG<br>DRANGTUA                                                          | A KANDUN<br>P                              | anak saya<br>IG                           | JAKARTA (KOT                                    | rA) / 06-06-2019                                       | Lahir                            | Pekerjaan                                            |         | Institusi                             | Hidup Status                                        | s Hidup         | ksi                                                   |
| 1<br>. OF<br>• Ta<br>No<br>1                                                                        | ANGTUA K/                                                                                              | ANDUNG<br>ORANGTUA<br>NIF                                                   | A KANDUN<br>P                              | anak saya                                 | JAKARTA (KOT<br>a Te<br>AH PA                   | rA) / 06-06-2019<br>empat / Tanggal                    | Belun Lahir / 28-01-2020         | Pekerjaan Pegawai Negeri S                           | Sipil   | Institusi<br>Badan Kepegawa<br>Negara | Hidup<br>Hidup<br>Status<br>iian Hidup              | s Hidup         | ksi<br>Ubah<br>Hapus<br>Aksi<br>Ubah<br>Hapus         |
| 1<br><u>→</u> Ta<br>No<br>1                                                                         | mbah Riwayat (                                                                                         | ANDUNG<br>ORANGTUA<br>NIF                                                   | A KANDUN                                   | IG Nam<br>ALTY                            | JAKARTA (KOT<br>na Te<br>NH PA                  | rA) / 06-06-2019<br>empat / Tanggal                    | Lahir / 28-01-2020               | / Tidak Bekerja<br>Pekerjaan<br>Pegawai Negeri S     | Sipil I | Institusi<br>Badan Kepegawa<br>Negara | Hidup<br>Hidup<br>Status<br>Hidup<br>Hidup          | s Hidup         | ksi<br>Ubah<br>Hapus<br>Aksi<br>Ubah<br>Hapus         |
| <ul> <li>1</li> <li>3. OF</li> <li>●Ta</li> <li>No</li> <li>1</li> <li>. SA</li> <li>●Ta</li> </ul> | ANGTUA KA<br>mbah Riwayat<br>NIK<br>UDARA KAN                                                          | ANDUNG<br>ORANGTUA<br>NIF                                                   | A KANDUN                                   | anak saya<br>IG Nam<br>ALIY               | JAKARTA (KOT<br>Na Te<br>AH PA                  | rn) / 06-06-2019<br>empat / Tanggal                    | Lahir<br>/ 28-01-2020            | Pekerjaan Pegawai Negeri \$                          | I I     | Institusi<br>Badan Kepegawa<br>Negara | Hidup<br>Hidup<br>Statu<br>Iian Hidup               | s Hidup         | Itapus Aksi Ubah Hapus Aksi Hapus                     |
| 1<br>●Ta<br>No<br>1<br>• Ta<br>• Ta<br>• Ta                                                         | ANGTUA KA<br>mbah Riwayat<br>NIK<br>UDARA KAN<br>mbah Riwayat                                          | ANDUNG<br>ORANGTUA<br>NIF<br>IDUNG<br>SAUDARA H                             | A KANDUN<br>P                              | anak saya<br>IG Nam<br>ALIY               | JAKARTA (KOT<br>Na Te<br>AH PA                  | rA) / 06-06-2019<br>empat / Tanggal<br>iLEMBANG (KOTA) | Lahir V 28-01-2020               | Jean / Tidak Bekerja Pekerjaan Pegawai Negeri S jaan | Instit  | Institusi<br>Badan Kepegawa<br>Negara | Status Hidup<br>Hidup<br>Lian Hidup<br>Status Hidup | s Hidup         | si<br>Ubah<br>Hapus<br>Aksi<br>Ubah<br>Hapus<br>Aksi  |
| 1<br>• Ta<br>• Ta<br>No<br>1<br>• Ta<br>• Ta<br>• Ta<br>• Ta                                        | RANGTUA KA<br>mbah Riwayat (<br>NIK<br>UDARA KAN<br>mbah Riwayat S<br>NIK<br>PAK/IBU ME                | ANDUNG<br>ORANGTUA<br>NIF<br>IDUNG<br>SAUDARA H<br>NIP                      | A KANDUN<br>P<br>KANDUNG<br>Nama           | anak saya<br>IG<br>Nam<br>ALIYA           | JAKARTA (KOT<br>aa Te<br>AH PA<br>/ Tanggal Lah | ir                                                     | Lahir<br>/28-01-2020<br>Peker    | Pekerjaan Pegawai Negeri \$ jaan                     | Sipil I | Institusi<br>Badan Kepegawa<br>Negara | Hidup<br>Hidup<br>ian Hidup<br>Status Hidup         | AH<br>s Hidup   | Itapus Aksi Ubah Hapus Aksi Ubah Hapus Aksi Aksi Aksi |
| 1<br>●Ta<br>No<br>1<br>. SA<br>●Ta<br>No<br>. BA<br>●Ta                                             | ANGTUA KA<br>mbah Riwayat<br>NIK<br>UDARA KAN<br>mbah Riwayat S<br>NIK<br>PAK/IBU ME<br>mbah Riwayat I | ANDUNG<br>ORANGTUA<br>NIF<br>IDUNG<br>SAUDARA K<br>NIP<br>RTUA<br>BAPAK/IBU | A KANDUN<br>P<br>CANDUNG<br>Nama<br>MERTUA | anak saya<br>IG<br>Aliy<br>Aliy<br>Tempat | JAKARTA (KOT<br>aa Te<br>AH PA<br>/ Tanggal Lah | ir<br>ir                                               | Lahir V<br>1/28-01-2020<br>Peker | jaan                                                 | Sipil I | Institusi<br>Badan Kepegawa<br>Negara | Status Hidup<br>Hidup<br>Status Hidup               | s Hidup         | Itapus Aksi Ubah Hapus Aksi Ubah Hapus Aksi Aksi Aksi |

Klik tombol <sup>oTambah Rivayat ISTRI/SUAMI</sup> untuk menambahkan data Pasangan. Jika Suami/Istri Peserta adalah seorang PNS, maka silahkan ketik NIP Pasangan dan Nama nya lalu klik tombol Cari PNS. Maka sistem akan otomatis mengeluarkan datanya.

Jika Pasangan bukan PNS, maka silahkan isikan kolom-kolom yang diwajibkan (dibintangi merah) secara lengkap.

|                        | Tambah Keluarga               |   |
|------------------------|-------------------------------|---|
| NIK*                   |                               |   |
| NO KK *                |                               |   |
| NIP *                  |                               |   |
|                        | ") Kosongkan bila bukan PNS   |   |
| Nama *                 | JUWITA Cari NIF               | • |
| Tempat Lahir *         | SUMEDANG (KAB)                | ] |
| Tanggal Lahir *        | 01-01-2008                    | ] |
| Pekerjaan *            | Pegawai Negeri Sipil 👻        |   |
| Perusahaan/Institusi * | Badan Kepegawaian Negara      | 1 |
|                        | ") Kosongkan bila tidak perlu | 1 |
| Status Perkawinan *    | Menikah 🗸                     |   |
| Akte Menikah *         |                               |   |
| Tanggal Menikah *      | 08-01-2020                    |   |
| Status Hidup *         | Hidup 🗸                       |   |
|                        | Simpan Batal                  |   |

Klik tombol <sup>•Tambah Rivayat ANAK</sup> untuk menambahkan data Anak. Jika Anak Peserta adalah seorang PNS, maka silahkan ketik NIP Anak dan Nama nya lalu klik tombol Cari PNS. Maka sistem akan otomatis mengeluarkan datanya.

Jika Anak bukan PNS, maka silahkan isikan kolom-kolom yang diwajibkan (dibintangi merah) secara lengkap.

Form isian dibawah ini berlaku sama untuk inputan data Orangtua Kandung, Saudara Kandung dan Mertua (Bapak dan Ibu).

|                        | Tambah Keluarga               |          |
|------------------------|-------------------------------|----------|
| NIK *                  |                               |          |
| NO KK *                |                               |          |
| NIP *                  |                               | ]        |
|                        | ") Kosongkan bila bukan PNS   |          |
| Nama *                 | anak saya                     | Cari NIP |
|                        |                               |          |
| Tempat Lahir *         | PALEMBANG (KOTA)              |          |
| Tanggal Lahir *        | 07-03-2020                    |          |
| Pekerjaan *            | Belum / Tidak Bekerja         | *        |
|                        |                               |          |
| Perusahaan/Institusi * |                               |          |
|                        | ") Kosongkan bila tidak perlu |          |
| Jenis Kelamin *        | Wanita                        | ~        |
| Status Hidup *         | Hidup                         | ~        |
|                        | Simp                          | an Batal |
|                        |                               |          |

PEKERJAAN KELUARGA

PENDIDIKAN

Langkah kelima adalah pengisian **Organisasi**. Di halaman ini Peserta diwajibkan mengisi Riwayat Organisasi (jika ada) dan mengisikan data lain-lain yang dibutuhkan dalam proses pemberkasan Calon Pegawai Negeri Sipil.

| ASN CASN                                    | Silahkan is                                                                                    | <b>risasi</b><br>i keterangan organisasi o                | lan keterangan lain       | nya                                                                 |                | CRESNA                           |                     |
|---------------------------------------------|------------------------------------------------------------------------------------------------|-----------------------------------------------------------|---------------------------|---------------------------------------------------------------------|----------------|----------------------------------|---------------------|
| PERH/<br>anda m                             | ATIAN Pastikan Anda meng<br>nengakhiri proses pengisiar                                        | jisi Data Riwayat Hidup dengan<br>n Daftar Riwayat Hidup. | eliti karena data yang An | da isikan adalah data yang d                                        | ligunakan untu | k pemberkasan CPNS dan tidak da  | apat diubah setelal |
|                                             |                                                                                                |                                                           |                           |                                                                     |                |                                  |                     |
| (etera<br>⊕Tar                              | a <u>ngan Organisasi</u><br>nbah Riwayat Organisasi                                            |                                                           |                           |                                                                     |                |                                  |                     |
| No                                          | Nama Organisasi                                                                                | Jabatan Organisasi                                        | Tanggal Mulai             | Tanggal Selesai                                                     | Tempat         | Pemimpin Organisasi              | Aksi                |
| 1                                           | osis                                                                                           |                                                           | 20-02-2020                | 07-10-2020                                                          | JAKARTA        |                                  | Ubah                |
|                                             |                                                                                                |                                                           |                           |                                                                     |                |                                  | Hapus               |
| <u>etera</u><br>Nom<br>Cata<br>Tang<br>Cata | ingan Lain-Lain<br>Ior Surat Ket.<br>Itan Kepolisian *<br>Igal Surat Ket.<br>Itan Kepolisian * |                                                           |                           | Nomor Surat Ke<br>Bebas Napza *<br>Tanggal Surat K<br>Bebas Napza * | et. [          |                                  |                     |
| Peja<br>Pena<br>Sura<br>Kepo                | bat<br>andatangan<br>it Ket. Catatan<br>olisian *                                              |                                                           |                           | Pejabat<br>Penandatangan<br>Surat Ket. Beba<br>Napza *              | n<br>IS        |                                  |                     |
| Nom<br>Seha                                 | or Surat Ket.<br>at *                                                                          |                                                           |                           | Keterangan lain<br>dianggap perlu                                   | yang I         | Pendaftar disabilitas Tuna Netra |                     |
| Tang                                        | igal Surat Ket.                                                                                |                                                           |                           |                                                                     |                |                                  | 11                  |
| Seha                                        |                                                                                                |                                                           |                           |                                                                     |                |                                  |                     |

DOKUME

Klik tombol <sup>•Tambah Riwayat Organisasi</sup> untuk menambahkan Riwayat Organisasi yang pernah diikuti oleh Peserta (jika ada) sebelum lulus menjadi Calon Pegawai Negeri Sipil.

|                      | Tambah Organisasi |
|----------------------|-------------------|
| Nama Organisasi *    | osis              |
| Jenis Organisasi *   | Sosial 👻          |
| Jabatan Organisasi * | Tidak ada 👻       |
| Nama Kedudukan *     |                   |
| Tanggal Mulai *      | 20-02-2020        |
| Tanggal Selesai *    | 07-10-2020        |
| Tempat *             | JAKARTA           |
| Pemimpin *           |                   |
|                      | Simpan Batal      |

Langkah keenam adalah **Unggah Dokumen**. Di halaman ini Peserta diwajibkan melakukan **dua kali klik** cetak DRH yang telah diisi dengan klik tombol <u>CETAK DRH Perorangan</u> dan <u>CETAK DRH Riwayat</u>, selanjutnya menulis data-data yang diharuskan untuk ditulis tangan di DRH yang telah dicetak tersebut dan menandatangani DRH. Terakhir DRH yang telah ditandatangani wajib diunggah kembali ke SSCN di halaman ini.

GRESNA

5. Unggah Dokumen Silahkan unggah dokumen pemberkasan CPNS sesuai dengan ketentuan

PERHATIAN Pastikan Anda mengisi Data Riwayat Hidup dengan teliti karena data yang Anda isikan adalah data yang digunakan untuk pemberkasan CPNS dan tidak dapat diubah setelah anda mengakhiri proses pengisian Daftar Riwayat Hidup.

Silakan cetak dan periksa Daftar Riwayat Hidup anda. Anda dapat kembali ke menu sebelumnya, memperbaiki data dan mencetak kembali Daftar Riwayat Hidup Anda bila terdapat kesalahan sebelum mengakhiri proses pengisian DRH dengan menekan tombol "Akhiri Proses Pengisian DRH" di bawah

| Jenis Dokumen                                                                                                    | Status         | Aksi  |
|----------------------------------------------------------------------------------------------------|----------------|-------|
| File Scan Ijazah Pendidikan Asli yang digunakan untuk melamar formasi CPNS. (Ukuran Maksimal 500 KB, pdf).                                                                                 | Sudah diunggah | Lihat |
| File Scan Transkrip Nilai asli yang digunakan untuk melamar formasi CPNS (Ukuran Maksimal 500 KB,<br>pdf).                                                                                 | Sudah diunggah | Lihat |
| File Scan Surat Pernyataan 5 Poin yang sudah ditandatangani oleh peserta SSCN (Ukuran Maksimal 500<br>KB, pdf). Untuk template Surat Pernyataan dapat Anda unduh <mark>di sini</mark>      | Sudah diunggah | Lihat |
| File Scan Surat Keterangan Catatan Kepolisian (SKCK) yang masih berlaku pada saat melamar. (Ukuran<br>Maksimal 500 KB, pdf).                                                               | Sudah diunggah | Lihat |
| File Scan Surat keterangan sehat jasmani dan rohani dari dokter yang berstatus PNS (Ukuran Maksimal<br>500 KB, pdf).                                                                       | Sudah diunggah | Lihat |
| File Scan Surat Keterangan tidak mengkonsumsi/menggunakan narkoba, psikotropika, serta zat-zat<br>adiktif lainnya dari unit Pelayanan Kesehatan Pemerintah. (Ukuran Maksimal 500 KB, pdf). | Sudah diunggah | Lihat |
| File Scan Bukti pengalaman kerja yang telah dilegalisir oleh pejabat yang berwenang (apabila memiliki<br>Masa Kerja). (Ukuran Maksimal 500 KB, pdf).                                       | Belum diunggah | Lihat |
| Fle Scan Daftar Riwayat Hidup yang diunduh di web SSCN 2019 dan sudah ditandatangani oleh peserta<br>SSCN (Ukuran Maksimal 500 KB, pdf).                                                   | Sudah diunggah | Lihat |

Berikut merupakan contoh cetakan **DRH Perorangan**. Yang **ditandai \*)** adalah kolom yang harus ditulis tangan oleh Peserta setelah DRH dicetak. Diisi dengan huruf kapital (Balok) dan menggunakan tinta hitam.

#### DAFTAR RIWAYAT HIDUP

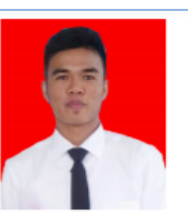

#### I. KETERANGAN PERORANGAN

| 1.     | Nomor Ind                                          | uk Kepegawaian (NIK)         | 1208047008930001                                    |
|--------|----------------------------------------------------|------------------------------|-----------------------------------------------------|
| 0      | Nama                                               |                              | GRESNA                                              |
| Ζ.     | Nama                                               |                              | *)                                                  |
| 0      | 3. Kabupaten/Kota Tempat Lahir SIMALUNGUN (KAB) *) |                              | SIMALUNGUN (KAB)                                    |
| э.     |                                                    |                              | •)                                                  |
|        | Tanggal L                                          | bir                          | 31-08-1993                                          |
| 4.     | ranggar La                                         | AT NF                        | *)                                                  |
| 5.     | Jenis Kela                                         | min                          |                                                     |
| 6.     | Agama / A                                          | liran Kepercayaan            |                                                     |
| 7.     | Status Per                                         | kawinan                      | BELUM MENIKAH                                       |
| 8.     | E-mail                                             |                              | dl@gmail.com                                        |
| 9.     | Nomor Tel                                          | epon / Handphone             |                                                     |
|        |                                                    | a. Jalan                     |                                                     |
|        |                                                    | b. Kelurahan / Desa          |                                                     |
| 10.    | Alamat                                             | c. Kecamatan                 |                                                     |
|        |                                                    | d. Kabupaten/Kota            | SIMALUNGUN (KAB)                                    |
|        |                                                    | e. Provinsi                  | SUMATERA UTARA                                      |
|        |                                                    | a. Tinggi (cm)               | 156                                                 |
|        |                                                    | b. Berat Badan (kg)          | 45                                                  |
|        | Katarangan                                         | c. Rambut                    | HITAM LURUS                                         |
| 11.    | Reterangan                                         | d. Bentuk Muka               | KOTAK                                               |
|        | Badan                                              | e. Warna Kulit               | KUNING LANGSAT                                      |
|        |                                                    | f. Ciri Khas                 |                                                     |
|        |                                                    | g. Cacat Tubuh               |                                                     |
| 12.    | Kegemara                                           | n / Hobby                    | MENULIS KARYA ILMIAH TENTANG IT SAMBIL DENGAR MUSIK |
| *) Dit | ulis dengan h                                      | uruf Kapital / Balok dan tir | nta hitam                                           |

#### Berikut merupakan contoh cetakan DRH Riwayat.

II. PENDIDIKAN 1. Pendidikan di dalam dan luar negeri

|    |             | Nama Sakalah/    |            |                           | ST    | Gelar      |                         |       |          |
|----|-------------|------------------|------------|---------------------------|-------|------------|-------------------------|-------|----------|
| No | Tingkat     | Perguruan Tinggi | Akreditasi | Tempat                    | Nomor | Tanggal    | Pejabat<br>Penandatagan | Depan | Belakang |
| 1  | SLTA        |                  | А          | TAPANULI SELATAN<br>(KAB) |       | 01-08-2013 |                         |       |          |
| 2  | S-1/Sarjana |                  | A          | SEMARANG (KOTA)           |       | 07-06-2017 |                         | -     | SS       |

2. Kursus / Latihan di dalam dan luar negeri

| No |                       | Lamanya       |                 |       |                      |                         |  |
|----|-----------------------|---------------|-----------------|-------|----------------------|-------------------------|--|
|    | Nama Kursus / Latihan | Tanggal Mulai | Tanggal Selesai | Nomor | Tempat               | Institusi Penyelenggara |  |
| 1  | Kursus masak          | 01-01-2020    | 22-05-2020      |       | JAKARTA BARAT (KOTA) |                         |  |

#### III. RIWAYAT PEKERJAAN

1. Riwayat Kepangkatan dan Golongan Ruang Penggajian

|    |                       |         | Lamanya                                         |            |            | Lamanya |            |                       |
|----|-----------------------|---------|-------------------------------------------------|------------|------------|---------|------------|-----------------------|
| No | Instansi / Perusahaan | Jabatan | Jabatan Tanggal Mulai Tanggal Selesai Gaji Poko |            | Gaji Pokok | Nomor   | Tanggal    | Pejabat Penandatangan |
| 1  | Vendor IT             | staff   | 04-03-1999                                      | 05-03-2020 | 9000000    |         | 24-07-2020 |                       |

IV. TANDA JASA / PENGHARGAAN

| No | Nama Bintang / Lencana | Surat keputusan |            | Tahun     |                                        |  |
|----|------------------------|-----------------|------------|-----------|----------------------------------------|--|
|    | Penghargaan            | Nomor           | Tanggal    | Perolehan | Nama Negara / Instansi yang memberikan |  |
| 1  | BINTANG                |                 | 26-02-2020 | 2019      |                                        |  |

V. RIWAYAT KELUARGA 1. Isteri / Suami

| No | NIK | NIP | NAMA   | TTL                           | Pekerjaan /<br>Posisi jabatan | Perusahaan /<br>Institusi | Status<br>perkawinan | Akta Nikah /<br>Cerai | Tanggal<br>Menikah /<br>Cerai /<br>Meninggal | Status Hidup |
|----|-----|-----|--------|-------------------------------|-------------------------------|---------------------------|----------------------|-----------------------|----------------------------------------------|--------------|
| 1  |     | 2   | JUWITA | SUMEDANG (KAB),<br>01-01-2008 | Pegawai Negeri Sipil          | Badan<br>Kepegawaian      | Menikah              |                       | 06-01-<br>2020/null/                         | Hidup        |

2. Anak

| No | NIK              | NIP | NAMA      | TTL                            | Pekerjaan / Posisi jabatan | Perusahaan / Institusi | Status Hidup |
|----|------------------|-----|-----------|--------------------------------|----------------------------|------------------------|--------------|
| 1  | 3232432093840932 |     | anak saya | JAKARTA (KOTA), 06-06-<br>2019 | Belum / Tidak Bekerja      | Belum / Tidak Bekerja  | Hidup        |

3. Orang tua Kandung

| No | NIK | NIP | NAMA   | TTL                              | Pekerjaan / Posisi jabatan | Perusahaan / Institusi | Status Hidup |
|----|-----|-----|--------|----------------------------------|----------------------------|------------------------|--------------|
| 1  |     |     | ALIYAH | PALEMBANG (KOTA), 28-01-<br>2020 | Pegawai Negeri Sipil       | Pegawai Negeri Sipil   | Hidup        |

4. Saudara Kandung

| No | NIK | NIP | NAMA | TTL | Pekerjaan / Posisi jabatan | Perusahaan / Institusi | Status Hidup |
|----|-----|-----|------|-----|----------------------------|------------------------|--------------|
| 1  |     |     |      |     |                            |                        |              |

5. Bapak / Ibu Mertua

| No | NIK | NIP | NAMA | TTL | Pekerjaan / Posisi jabatan | Perusahaan / Institusi | Status Hidup |
|----|-----|-----|------|-----|----------------------------|------------------------|--------------|
| 1  |     |     |      |     |                            |                        |              |

VI. KETERANGAN ORGANISASI

| ſ | No |                 |                    |                  | TL              |         |                     |
|---|----|-----------------|--------------------|------------------|-----------------|---------|---------------------|
|   |    | Nama Organisasi | Jabatan Organisasi | Tanggal<br>Mulai | Tanggal Selesai | Tempat  | Pemimpin Organisasi |
|   | 1  | osis            |                    | 20-02-2020       | 07-10-2020      | JAKARTA |                     |

VII. Keterangan Lain - Lain

|    |                                     |                                  | Surat Keterangan |         |
|----|-------------------------------------|----------------------------------|------------------|---------|
| No | Nama Keterangan                     | Nomor                            | Tanggal          | Pejabat |
| 1. | Surat Keterangan Catatan Kepolisian |                                  | 30-06-2020       |         |
| 2. | Surat Keterangan Sehat              |                                  | 12-02-2020       |         |
| 3. | Surat Keterangan Bebas Napza        |                                  | 14-01-2020       |         |
| 4. | Keterangan Lain yang Dianggap Perlu | Pendaftar disabilitas Tuna Netra |                  |         |

Demikian daftar riwayat hidup ini saya buat dengan sesungguhnya dan apabila di kemudian hari terdapat ketererangan yang tidak benar saya bersedia dituntut di muka pengadilan serta bersedia menerima segala tindakan yang diambil oleh Instansi Pemerintah

| ,22 Ok       | tober 2020 |
|--------------|------------|
| Yang membuat |            |
|              |            |
|              |            |
| (GRESNA      | )          |

DRH yang telah ditandatangani **wajib diunggah dengan multipage** atau hasil cetakan **DRH Perorangan dan DRH Riwayat discan menjadi satu halaman** lalu diunggah dikolom yang sama.

Peserta masih dapat melakukan perubahan pengisian data sebelum klik tombol "Akhiri Proses Pengisian DRH". Tombol "Akhiri Proses Pengisian DRH" baru dapat di klik jika seluruh unggahan dokumen persyaratan telah lengkap diunggah.

#### VI. PESERTA TIDAK LULUS DAN MENGAJUKAN SANGGAH

Jika Peserta dinyatakan **TIDAK LULUS**, maka akan muncul tombol untuk mengajukan sanggahan dari hasil pengumuman tidak lulusnya Peserta. Mohon perhatikan **tanggal berakhir sanggah**, karena jika sudah melewati batas waktu sanggah, maka tombol "Ajukan Sanggah" akan otomatis hilang dan **Peserta tidak dapat lagi melakukan sanggahan**.

| Silahkan klik tombol di bawah ini untuk melakukan pencetakan Kartu Peserta Ujian SKB CPNS 2019 |                                                           |  |  |  |  |  |
|------------------------------------------------------------------------------------------------|-----------------------------------------------------------|--|--|--|--|--|
| CETAK KARTU PESERTA U                                                                          | IIAN SKB                                                  |  |  |  |  |  |
| AJUKAN SANGGAI<br>Masa sanggah akan berakhir tanggal -2020 23:59:59 WIB. A                     | jukan sanggahan Anda sebelum tanggal tersebut.            |  |  |  |  |  |
| Pastikan Anda selalu mendapat informasi terbaru mengenai pelaksanaan selel<br>Terimakasin.     | si CPNS melalui situs resmi BKN dan Instansi pilihan anda |  |  |  |  |  |

Pada kolom sanggah, Peserta akan dihadapkan dengan halaman dibawah ini yang berisikan **Perihal Sanggah**, **Alasan Sanggah** dan kolom unggahan **Bukti Sanggah**.

| Perihal Sanggah                      | Pilih Perihal Sanggah Anda 🗸 |
|--------------------------------------|------------------------------|
| Alasan Sanggah                       |                              |
|                                      |                              |
| Bukti Sanggah (100-200 KB .jpg/.pdf) | Choose File No file chosen   |
|                                      | Akhiri Proses Sanggah        |

Jika Peserta memilih Perihal Sanggah mengenai **Sertifikat Pendidik** dan **Nilai SKB CAT**, silahkan langsung diisi Alasan Sanggah dan Bukti Sanggahannya.

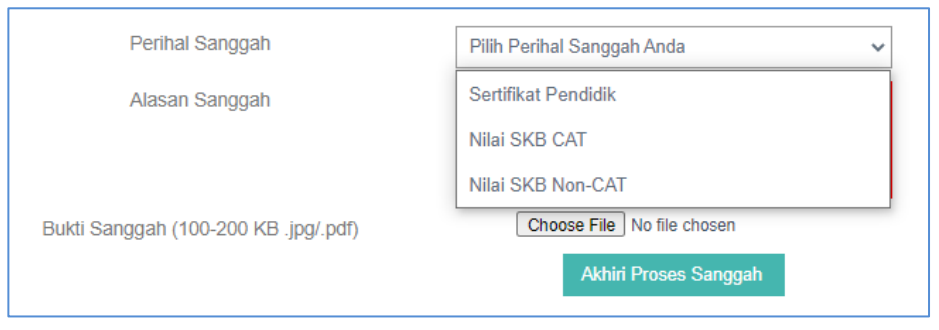

Tetapi jika Peserta memilih Perihal Sanggah mengenai **Nilai SKB Non-CAT** (jika ada), maka akan muncul pilihan Metode SKB mana yang ingin disanggah.

Kolom **Metode SKB** hanya akan muncul jika Instansi Peserta mengadakan tes SKB selain dengan metode CAT.

| Perihal Sanggah                                 | Nilai SKB Non-CAT                                                                 | ~ |
|-------------------------------------------------|-----------------------------------------------------------------------------------|---|
| Metode Skb                                      | Pilih Metode SKB                                                                  | • |
| Alasan Sanggah                                  | Tes Potensi Akademik                                                              |   |
|                                                 | Psikotes                                                                          |   |
|                                                 | Wawancara                                                                         |   |
| Bukti Sanggah (100-200 KB .jpg/.pdf)            |                                                                                   |   |
|                                                 | Aknin Proses Sanggan                                                              |   |
| Perihal Sanggah                                 | Nilai SKB Non-CAT                                                                 | ~ |
| Perihal Sanggah<br>Metode Skb                   | Nilai SKB Non-CAT<br>Wawancara                                                    | ~ |
| Perihal Sanggah<br>Metode Skb<br>Alasan Sanggah | Nilai SKB Non-CAT<br>Wawancara<br>Nilai sava tid <u>ak mungkin hanya segitu</u> . | • |

Jika Peserta telah selesai mengisi kolom sanggahan, silahkan klik tombol "Akhiri Proses Sanggah". Maka akan muncul kotak peringatan seperti dibawah ini. Datadata yang diinputkan dikolom sanggah sudah tidak dapat diubah kembali setelah Peserta mengklik "Iya" pada kotak peringatan.

| Peringatan                                                                                                    |     |
|----------------------------------------------------------------------------------------------------|-----|
| Setelah mengirimkan alasan sanggah ini anda tidak diperkenankan mengedit keml<br>ataupun menyanggah hasil berikutnya.<br>Apakah Anda yakin untuk mengakhiri dan memproses penyanggahan? | ali |
| Tidak                                                                                                    | lya |

Peserta yang sudah pernah melakukan sanggahan tidak dapat melakukan sanggahan Kembali. Silahkan menunggu jawaban dari sanggahan tersebut yang akan dijawab oleh Instansi yang dilamar oleh Peserta.

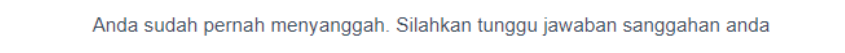